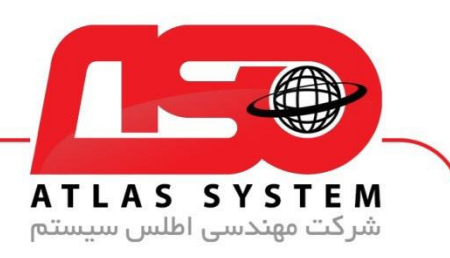

## \*\*راهنمای ثبت و فعالسازی لایسنس آنتی ویروس اطلس\*\*

۱.بتدا، نرم افزار آنتی ویروس اطلس را از سایت رسمی ما براساس سیستم عامل خود دانلود کنید.

- ۲ .پس از دانلود، فایل دانلود شده را اجرا کنید.
  - ۳ .وارد قسمت "ثبت و فعالسازی" شوید.
    - ۴ .اطلاعات خود را وارد کنید:
- نام و نام خانوادگی: نام و نام خانوادگی خود را وارد کنید.
- ایمیل (اختیاری): در صورت داشتن ایمیل، آن را وارد کنید. در صورت عدم داشتن، این قسمت را خالی بگذارید.
  - شماره همراه: شماره تلفن همراه خود را به صورت صحيح وارد كنيد.
    - کد لایسنس: لایسنسی که خریداری کردهاید را وارد کنید.
  - شماره نمایندگی (اختیاری): در صورتی که نماینده ما هستید، شماره نمایندگی خود را وارد کنید.

| تعويض ويندوز  | خدمات نصب               | نسخه آنلاین       | پشتیبانی آنلاین          | آموزش                     | نصب نرم افزار | ثبت و فعال سازی |
|---------------|-------------------------|-------------------|--------------------------|---------------------------|---------------|-----------------|
|               |                         |                   |                          | 🗙 ثبت و فعال سازی         |               |                 |
|               |                         | محمد امين         |                          | نام و نام خانوادگی        |               |                 |
|               |                         | persianmcse@gmail | .com                     | ایمیل ( اختیاری )         |               |                 |
|               |                         | 09127305561       |                          | شماره همراه               |               |                 |
|               |                         | xxxxxxxxxx        |                          | کد لایسنس                 |               |                 |
|               |                         | Example : 9999    |                          | کد نمایندگی ( اختیاری )   |               |                 |
|               |                         |                   |                          |                           |               |                 |
|               |                         |                   | ثبت و فعال سازی          |                           |               | e Kl            |
|               |                         |                   |                          | مشخصات لايسنس             |               |                 |
|               |                         |                   | ن قسمت نمایش داده می شود | اطلاعات کاربری شما در ایر |               | S. X            |
|               |                         |                   |                          |                           | $\star$       |                 |
|               |                         |                   |                          |                           |               | ₹. A?           |
|               | $\overline{\mathbf{A}}$ |                   |                          |                           | A             | X >             |
|               | الما المعالية           |                   |                          |                           | 1             | · • /7          |
| مسل سيسم ، هي |                         |                   |                          |                           |               | . I <u>*</u>    |
|               |                         |                   |                          |                           |               |                 |
| //Atlas32.ir  |                         |                   |                          |                           |               |                 |
|               |                         |                   |                          |                           |               |                 |
|               |                         |                   |                          |                           |               |                 |
| 021-228700    | 41                      |                   |                          |                           |               |                 |
|               |                         |                   |                          |                           |               |                 |
|               |                         |                   |                          |                           |               |                 |
|               |                         |                   |                          |                           |               |                 |

0

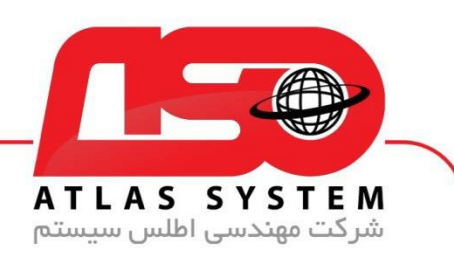

۵. پس از وارد کردن اطلاعات، بر روی "ثبت و فعالسازی" کلیک کنید. لایسنس شما به نام کاربری و کلمه عبور تبدیل خواهد شد.

۶ .توجه داشته باشید که اطلاعات کاربری شما در درایو C و در صورت وجود، در درایو D به صورت فایل متنی ذخیره میشوند.

۲- لطفا برای نصب مجدد در حفظ نام کاربری و کلمه عبور کوشا باشید

۸. برای ثبت لایسنس به درستی، حتماً باید آن را بر روی سیستمی که قصد نصب آنتی ویروس را دارید، ثبت کنید

از انتخاب شما برای استفاده از محصول ما سپاسگزاریم. در صورت بروز هرگونه سوال یا نیاز به راهنمایی بیشتر، لطفاً با تیم پشتیبانی ما تماس حاصل فرمایید

021-22870041

Https://Atlas32.ir

021-22870041